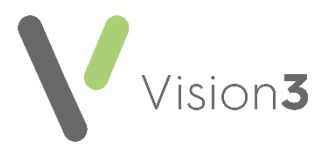

## Vision Release DLM 780

#### **Summary of Changes**

Vision 3 release DLM 780 contains the following new features and improvements:

• Vision Tasks - You can now view outstanding tasks from the Reminder on a patient record in Consultation Manager.

See Using Vision Tasks from Consultation Manager on page 2 for details.

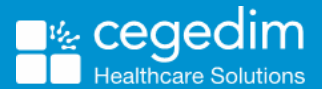

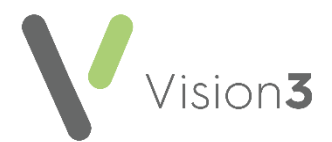

### **Using Vision Tasks from Consultation Manager**

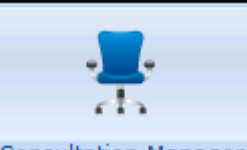

From **Consultation Manager** you have various options for either viewing or actioning tasks as well as launching **Vision Tasks**:

#### Adding a task from Consultation Manager

To add a task from Consultation Manager either:

1. From **Consultation Manager**, with or without a patient selected, select **Tasks - Add New Task**:

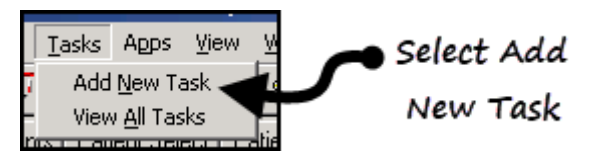

or

2. From **Consultation Manager**, with a patient selected, right click on the **Reminder** and select **Add a task**:

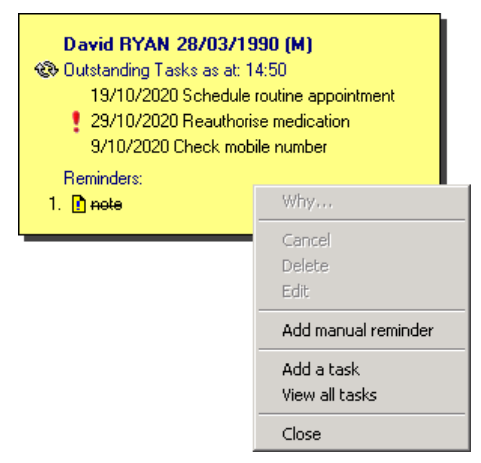

3. Vision Tasks automatically opens, the New Task screen displays, and if you have a patient selected in Consultation Manager, they are attached.

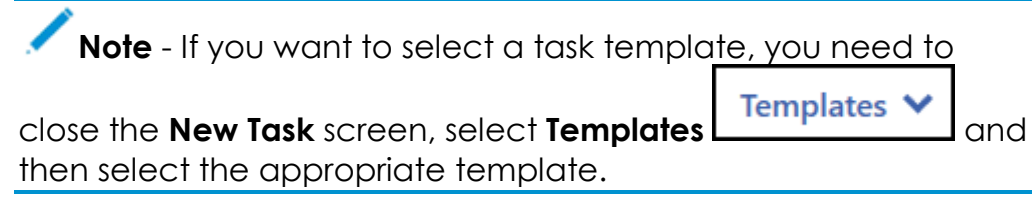

- 4. Complete the task details as required.
- 5. Select Send.
- 6. Close Vision Tasks using the in the top right corner and return to Consultation Manager.

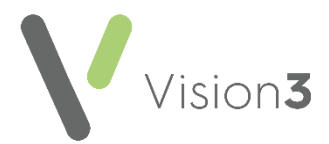

# Viewing details of an outstanding task in Consultation Manager

To view the details of an outstanding task in Consultation Manager:

- 1. From **Consultation Manager**, select the patient in the usual way.
- 2. Providing you have **Reminders** enabled, if the selected patient has any outstanding tasks, they display on the yellow reminder:

See Consultation Manage Setup - Start-up for details on setting up **Reminders** if required.

- 3. You can now:
  - Right click on the **Reminder** and select either:
    - Add a Task Vision Tasks automatically opens and the New Task screen displays with the selected patient attached, or
    - View all tasks Vision Tasks automatically opens with the relevant patient selected, all of their outstanding tasks display the most overdue or the first to fall due first. Vision Tasks can also be accessed by double clicking on the outstanding tasks:

| David RYAN 28/03/<br>Dutstanding Tasks as at<br>19/10/2020 Schedu<br>29/10/2020 Reauth<br>9/10/2020 Check m<br>Beminders: | <b>1990 (M)</b><br>: 14:50<br>le routine appointment<br>orise medication<br>obile number |
|----------------------------------------------------------------------------------------------------|------------------------------------------------------------------------------------------|
| 1. 🖸 note                                                                                                    | Why                                                                                      |
|                                                                                                    | Cancel                                                                                   |
|                                                                                                    | Delete                                                                                   |
|                                                                                                    | Edit                                                                                     |
|                                                                                                    | Add manual reminder                                                                      |
|                                                                                                    | Add a task<br>View all tasks                                                             |
|                                                                                                    | Close                                                                                    |

• Select **Refresh** to update the list of tasks.